Kindly find snapshots below for your reference.

1. First choose the duplicate header related templates before deleting or inactivating.

| Content Templates          |              |                                        |                      |                        |                     |                   |                         |                             |               |          |                                       | + ADD                                   |
|----------------------------|--------------|----------------------------------------|----------------------|------------------------|---------------------|-------------------|-------------------------|-----------------------------|---------------|----------|---------------------------------------|-----------------------------------------|
| Enter Template ID/Name     | Approve      | d                                      | Ŧ                    | Active                 | ▼ Ente              | r Header          |                         | SEARCI                      | •             |          |                                       | DOWNLOAD                                |
| Template ID                | TeleMarketer | Template<br>Name                       | Туре                 | Headers                | Content<br>Category | Registered<br>TSP | Requested<br>Date       | Status<br>Date              | Created<br>By | Status   | Action                                |                                         |
| <u>1107163524570448772</u> |              | App                                    | Service-<br>Implicit | BSCCOM                 |                     | Vodafone<br>Idea  | 26-Oct-2021<br>16:25:04 | 26-Oct-<br>2021<br>16:25:37 | Etnew         | Approved | ੰ <u>⊞ Delete</u><br><u>Headers</u>   | + Add                                   |
| <u>1107163524560429294</u> |              | Application<br>Form For All<br>Streams | Service-<br>Implicit | BSCCOM, BSCSJP, MCOMED |                     | Vodafone<br>Idea  | 26-Oct-2021<br>16:23:24 | 26-Oct-<br>2021<br>16:25:26 | Etnew         | Approved | ₩ <u>Delete</u><br><u>Headers</u>     | + Add                                   |
| <u>1107163524489392537</u> |              | Application                            | Service-<br>Explicit | MCOMED                 |                     | Vodafone<br>Idea  | 26-Oct-2021<br>16:11:34 | 26-Oct-<br>2021<br>16:13:09 | Etnew         | Approved | Delete<br><u>Headers</u><br>ConsentTe | + <u>Add</u><br>+ <u>Add</u><br>mplates |
| <u>1107163524482905146</u> |              | Application<br>Form                    | Service-<br>Implicit | BCOMCA                 | **                  | Vodafone<br>Idea  | 26-Oct-2021<br>16:10:29 | 26-Oct-<br>2021<br>16:12:58 | Etnew         | Approved | ₩ <u>Delete</u><br><u>Headers</u>     | + Add                                   |

2. At the righthand side there is option for add headers

| Content Templates          | ;            |                  |                      |         |                     |                   |                         |                             |               |          |                   | + ADD |
|----------------------------|--------------|------------------|----------------------|---------|---------------------|-------------------|-------------------------|-----------------------------|---------------|----------|-------------------|-------|
| Enter Template ID/Name     | Approve      | d                | Ŧ                    | Active  | ▼ Ente              | er Header         |                         | SEARCH                      |               |          |                   |       |
| Template ID                | TeleMarketer | Template<br>Name | Туре                 | Headers | Content<br>Category | Registered<br>TSP | Requested<br>Date       | Status<br>Date              | Created<br>By | Status   | Action            |       |
| <u>1107163524570448772</u> |              | App              | Service-<br>Implicit | BSCCOM  |                     | Vodafone<br>Idea  | 26-0ct-2021<br>16:25:04 | 26-Oct-<br>2021<br>16:25:37 | Etnew         | Approved | Delete<br>Headers | + Add |
|                            |              | Analisation      |                      |         |                     |                   |                         | 25 Ant                      |               |          |                   |       |

3. Add header that needs to be mapped against the templates registered under duplicate header.

|                            |              |                                        | A                    | dd Headers           |                  | ,                       | <                        | CONSENTS          | JPLOAD   | BRAND NAM                         | AE MORE      |
|----------------------------|--------------|----------------------------------------|----------------------|----------------------|------------------|-------------------------|--------------------------|-------------------|----------|-----------------------------------|--------------|
|                            |              |                                        |                      |                      |                  |                         |                          |                   |          |                                   | + ADD        |
| Enter Template ID/Name     | Approve      | d                                      |                      | Search Header        |                  | *                       | SE                       | ARCH              |          |                                   |              |
| Template ID                | TeleMarketer | Template<br>Name                       | τ                    | BCOMCA<br>MCOMED     |                  |                         | atus<br>te               | s Created<br>By   | Status   | Action                            |              |
| <u>1107163524570448772</u> |              | Арр                                    | Service-<br>Implicit | BSCSJP               | ldea             | 16:25:04                | 26-Oct<br>2021<br>16:25: | t-<br>Etnew<br>37 | Approved | Delete<br>Headers                 | + <u>Add</u> |
| <u>1107163524560429294</u> |              | Application<br>Form For All<br>Streams | Service-<br>Implicit | BSCCOM.BSCSJP.MCOMED | Vodafone<br>Idea | 26-Oct-2021<br>16:23:24 | 26-Oct<br>2021<br>16:25: | t-<br>Etnew<br>26 | Approved | ■ <u>Delete</u><br><u>Headers</u> | + <u>Add</u> |

4. Once you add the required header ensure you confirm it and it get acknowledged.

| Are vo            | Are you sure, do you want to add headers? |          |                      |               |                |                            |                             |         |          | ×                               | MORE                                    |  |
|-------------------|-------------------------------------------|----------|----------------------|---------------|----------------|----------------------------|-----------------------------|---------|----------|---------------------------------|-----------------------------------------|--|
| nten              |                                           |          |                      |               |                |                            |                             |         |          |                                 |                                         |  |
| nplate ID         | TeleMarketer                              | Template | 5                    | CANCEL SUBMIT |                |                            | itus                        | Created | Status   | Action                          |                                         |  |
| 07163524570448772 |                                           |          | Service-<br>Implicit | BSCCOM        | Vodafo<br>Idea | ne 26-Oct-2021<br>16:25:04 | 26-Oct-<br>2021<br>16:25:37 |         | Approved | Delete<br>Headers               | + <u>Add</u>                            |  |
| 07163524560429294 |                                           |          |                      |               |                |                            |                             |         | Approved | Delete<br><u>Headers</u>        | + <u>Add</u>                            |  |
| 07163524489392537 |                                           |          |                      |               |                |                            |                             |         | Approved | Delete<br>Headers<br>ConsentTer | + <u>Add</u><br>+ <u>Add</u><br>mplates |  |
|                   |                                           |          |                      |               |                |                            |                             |         |          | 10 Delete                       | + Add                                   |  |

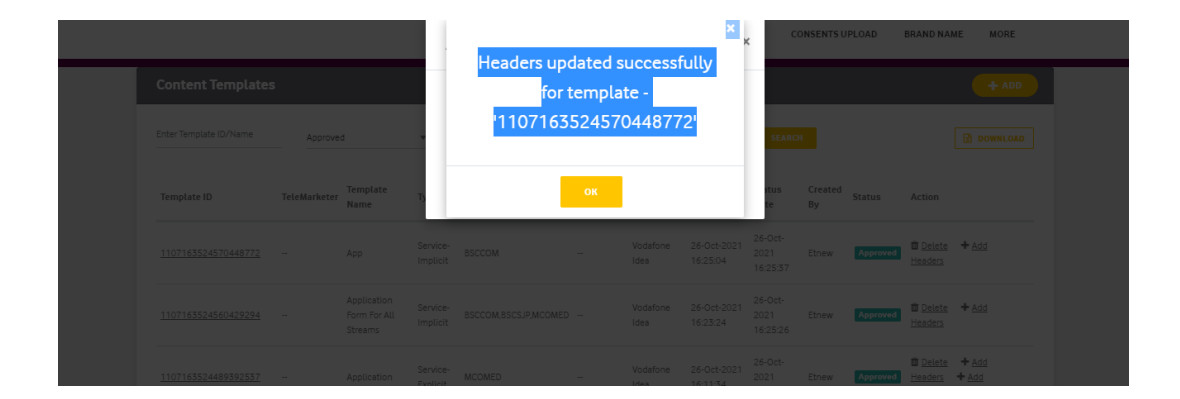